# GRAPHIC MULTI INDICATOR NEW—CW-200M

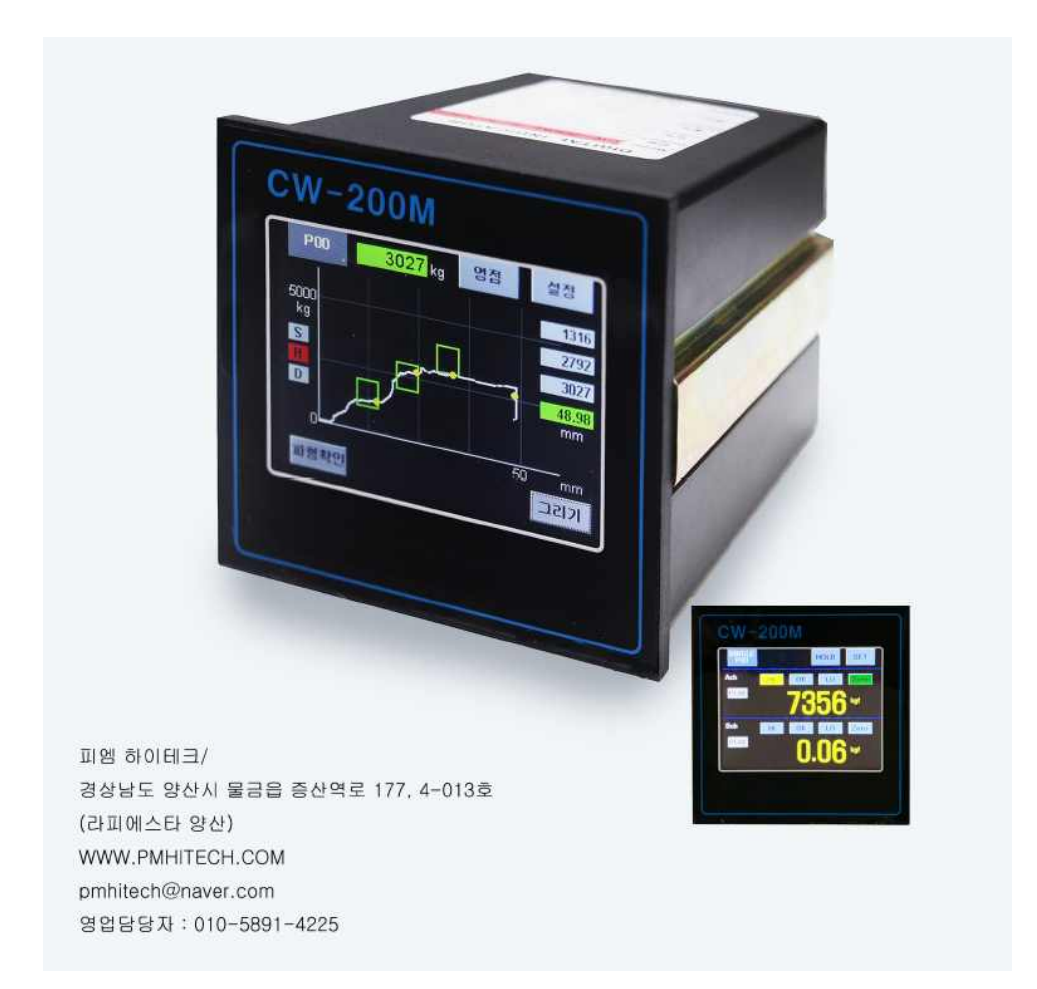

이 사용설명서는 제품을 사용하시는 방법 및 유의점에 대해서 설명하고 있습니다. 잘못된 취급은 제품의 안전사고 및 제품의 파손의 원인이 될 수 있으므로 사용 전에 반드시 사용설명서를 읽어보시고 사용하시기 바랍니다.

※이 설명서 내용은 제품의 Version 에 따라 예고 없이 변경 될 수 있습니다.

1. 특 징

본 제품은 각종 센서의 출력신호를 증폭하여 디지털로 변환 후 LCD에 그래프로 보여주는 장비이며 다음과 같은 특징이 있습니다.

A/D 변환 방식

센서로 부터의 입력신호를 초당 1000회 이상 변환하는 A/D장치를 채용하고 있습니다.

CALIBRATION(교정)방식

실하중(표준분동)에 의한 자동교정(Auto CALIBRATION) 방법과 센서의 정격출력 값을 입력하는 수동교정 (Manual CALIBRATION) 2가지 방법이 있습니다.

다양한 입출력 기능

전면 판넬의 터치를 사용하여 내부 Parameter를 설정 할 수 있으며 Auto Zero 기능을 수행 할 수 있습니다.

후면 판넬에는 RS-232C 연결단자와 릴레이 출력단자, GRAPH/PATTERN Select/ Hold/ Zero 입력단자가 있습니다.

릴레이 출력 기능

로드셀 및 변위센서 값을 Display 하고 설정된 값과 비교하여 HI. LO. OK 릴레이 접점 신호를 출력 합니다.

DATA 보존 기능

ZERO, SCALE, Relay, 등의 설정 값은 FLASH 에 저장되어 있기 때문에 전원이 끊어진 상태에서도 입력된 Data는 보존됩니다.

표시 방법 및 응답속도의 조절기능

전면 판넬의 디지털 표시와 용도에 따른 필요한 응답속도를 얻기 위하여, Digital 필터와 센서입력용 Analog 필터의 2가지를 채용하고 있습니다.

다양한 DATA 출력

OPTION 으로 Analog 출력(0~10V,4~20mA) BCD, BIN 출력, 시리얼 인터페이스(RS-232C) 등 사용할 수 있습니다.

- 2. 구성 및 주의사항
- 1) 구성

본체+취급설명서 (I/O케이블은 별도 구매, 내장 되어 있지 않습니다)

2) 사용환경

본 제품을 안전하게 사용하기 위해서는 다음의 주의사항을 충분히 숙지한 상태에서 사용하여 주십시오.

-진동, 충격이 없는 장소, 고온 다습하지 않은 장소, 직사광선을 받지 않는 장소, 먼지가 적은장소,

- 염분이나 이온을 포함한 공기와 접촉되지 않는 장소에 설치합니다.
- -인화성이 있는 가스 또는 증기, 분진이 있는 장소에는 설치하지 않습니다.
- -어-스 단자(GND)를 반드시 접지합니다.

-전력계의 배선이나 노이즈가 많은 배선과는 별도로 분리하여 배선합니다.

-Analog 출력에는 필히 10KΩ 이상의 부하를 접속하고 유도성 부하는 접속하지 마십시오.

- -센서 케이블은 반드시 4선식 2 Pair 실드 케이블을 사용하여 주십시오.
- (노이즈가 많은 배선과는 별도로 분리 배선 합니다)

# 3) 사용상 주의사항

## 3.사양

| 하모      |          | 사 양                                   |                   |  |  |
|---------|----------|---------------------------------------|-------------------|--|--|
|         | <b>T</b> | A-Channel (로드셀,토크셀외)                  | B-Channel (변위센서)  |  |  |
| 센서사용전압  |          | DC 10V,120mA                          | DC 5V/24V         |  |  |
| 입력신호 범위 |          | ±3.5mV/V                              | 0~5v, 0~20mA      |  |  |
| 비직선성    |          | ±0.02% FS+1digit 이내 (3mV/V)           | ±0.02% FS+1digit  |  |  |
| 입력감도    |          | 1.0µV/Digit                           | 1.0mV(0~5V)       |  |  |
| 변환속도    |          | 4000times/sec                         | 2000times/sec     |  |  |
| 입력임피던=  | <u>~</u> | 10Mohm                                | 1Mohm / 50ohm     |  |  |
| 온도계수    |          | ±0.005% of rdg +0.5 digit/°C          |                   |  |  |
| 아날로그 필  | 터        | 10,100,1000 Hz (현재는 고정.선택불가)          |                   |  |  |
| 표시부     |          | STN color LCD, 74(W) * 55(H)mm        |                   |  |  |
| 디지트     |          | 0 ~ ±99999                            |                   |  |  |
| 사용온도범위  | 위        | 0~40 °C                               |                   |  |  |
| 전원      |          | AC 100 ~240V. 50/60Hz                 |                   |  |  |
| 소비전력    |          | 약 32VA, Around 32VA                   |                   |  |  |
| <u></u> |          | RELAY OUTPUT (HI. LO. OK. HI. LO. OK) |                   |  |  |
| 추려      |          | RS-232C serial output                 |                   |  |  |
|         |          | 1.RS-485 serial output                |                   |  |  |
|         | 선택       | 2.Analogue ou                         | t (0~10V, 4~20mA) |  |  |
|         | 사양       | 3.BCD parallel                        | output            |  |  |
|         |          | 4.SD memory card (현재 미적용)             |                   |  |  |
| 중 량     |          | 약 (Around) 1.0kg                      |                   |  |  |

#### 외형크기와 설치방법

1)외형크기

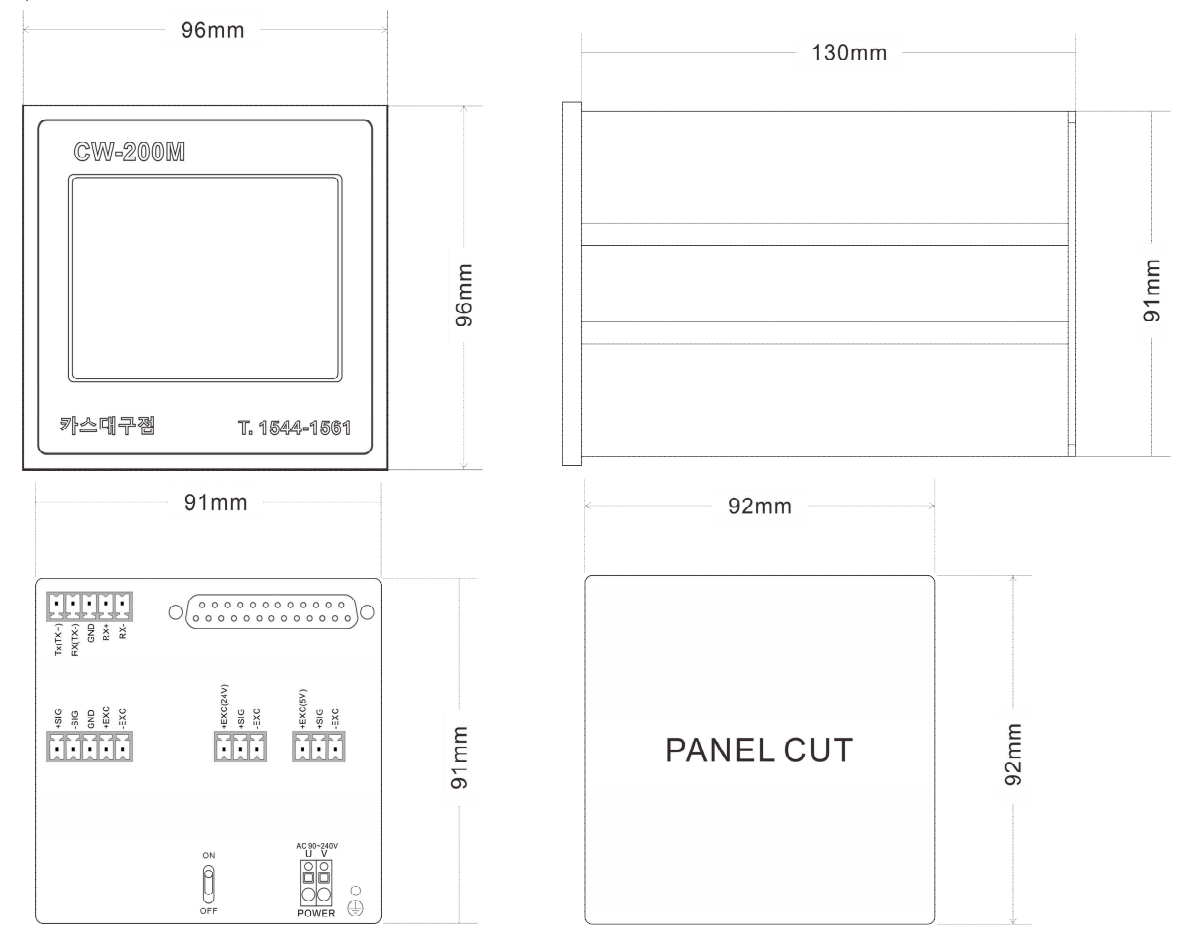

2)설치방법

판넬(Panel)의 컷팅 사이즈에서 표시하는 크기의 부착구를 뚫고, 부착 금속을 안쪽 면으로부터 배껴냅니다. 다음그림과 같이 본체를 판넬(Panel) 전면에 끼우고, 안쪽면으로부터 부착 금속을 나사로 조입니다.

#### 1. 초기 화면의 이해

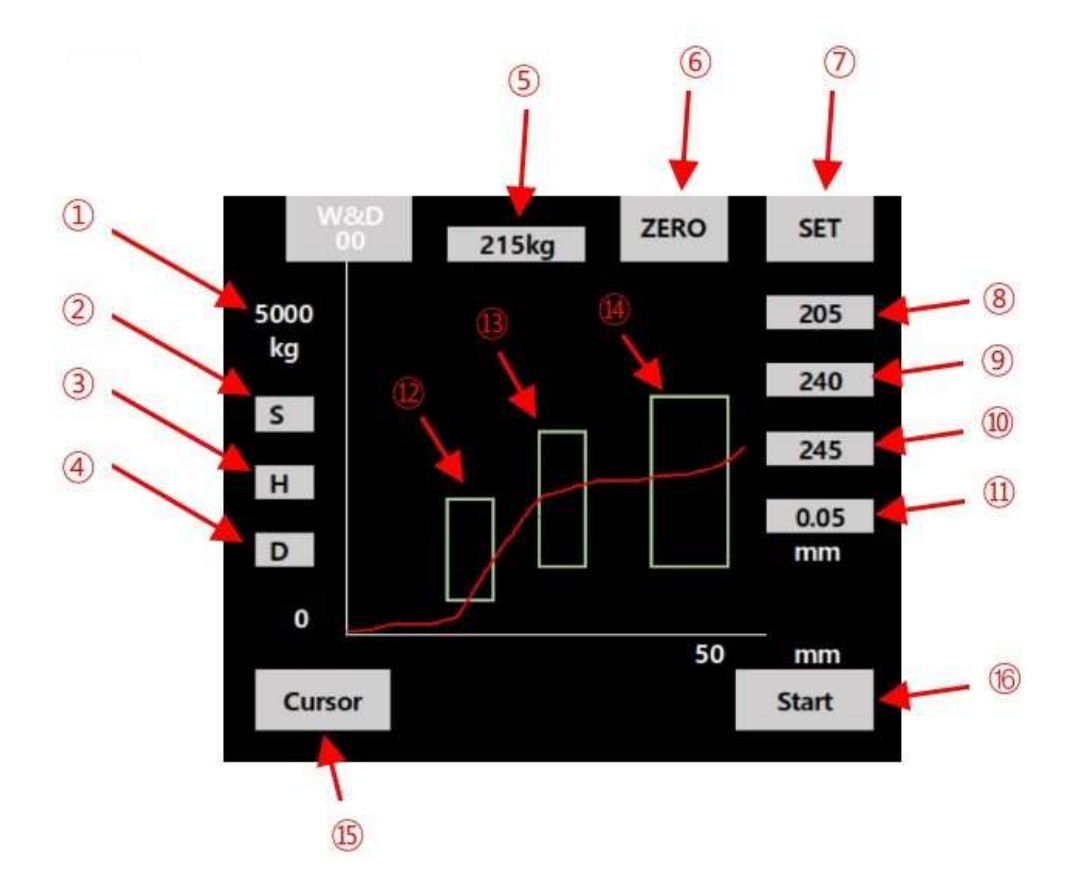

그래프 Y축 최대 값 (사용자의 환경에 맞게 조정).
 그래프를 그리는 동작 표시이며 신호 입력시 적색으로 점등.
 홀드기능의 동작 표시이며 스타트레벨 도달시 적색으로 점등.
 하중 밑 변위에 대한 판정 표시이며 신호 입력시 적색으로 점등.
 한정구간중 최대 값을 표시 함
 영점 설정 기능
 장비 내부의 설정 진입
 판정 영역 1구간의 최대 값 (A채널-하중)
 판정 영역 2구간의 최대 값 (A채널-하중)
 판정 영역 3구간의 최대 값 (A채널 하중)
 11. 압입 최대 깊이를 표시 함
 관정 영역 1구간 표시
 판정 영역 2구간 표시
 판정 영역 3구간 표시
 판정 영역 3구간 표시
 15. 그래프 파형의 위치와 하중 확인

16. 그리기 신호 수동 동작을 위한 표시

## 2. 기능설명

# 1. 측정화면에서 SET 누르면 MAIN 메뉴 진입

| SET        | MAIN                  |                                                                                               |
|------------|-----------------------|-----------------------------------------------------------------------------------------------|
| Input      | Hold                  | <ol> <li>Input : 로드셀과 변위센서를 설정하는 메뉴입니다.</li> <li>Hold : 측정 방식과 스타트 레벨을 설정하는 메뉴입니다.</li> </ol> |
| Graph Disp |                       | 3. Graph Disp : 그래프 표시범위, 판정 구간.<br>변위의 상하한을을 입력 하는 메뉴입니다.                                    |
|            | <page page=""></page> |                                                                                               |
|            |                       |                                                                                               |
| SET        | MAIN                  |                                                                                               |
| Serial     | Setup                 | 4. Serial : 통신 관련 설정 메뉴입니다.                                                                   |
|            |                       | 5. Setup : X, Y축 설정, LCD 밝기, 언어선택, 셀프 I/O체크<br>등 설정 메뉴입니다.                                    |
|            | <page page=""></page> |                                                                                               |

2. MAIN 메뉴에서 Input 누르면 나오는 화면

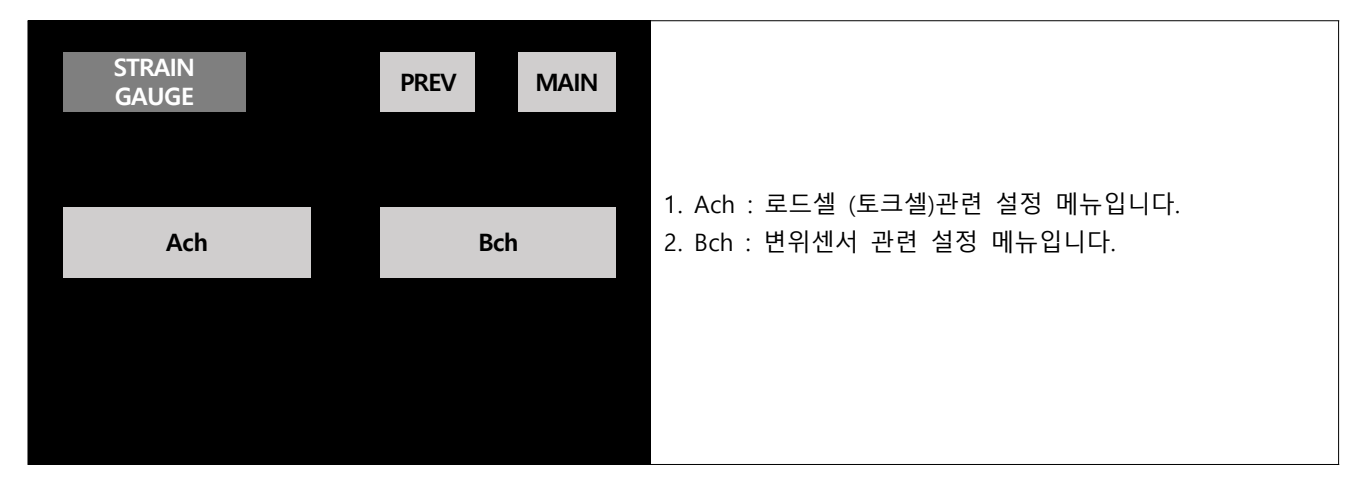

3. Ach 누르면 나오는 화면

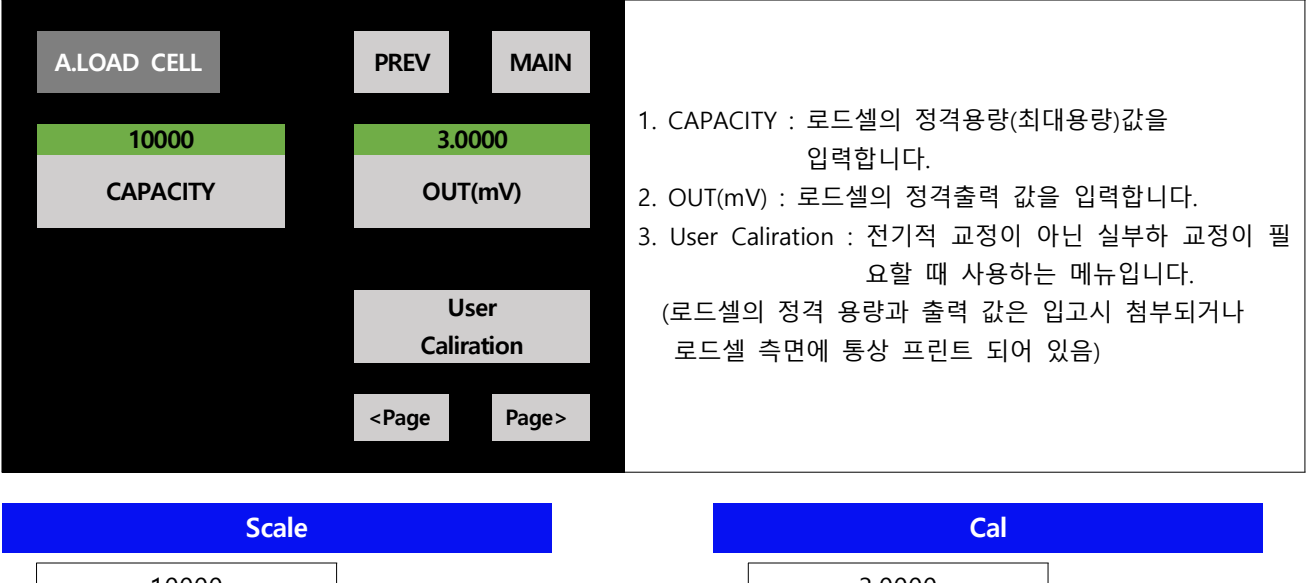

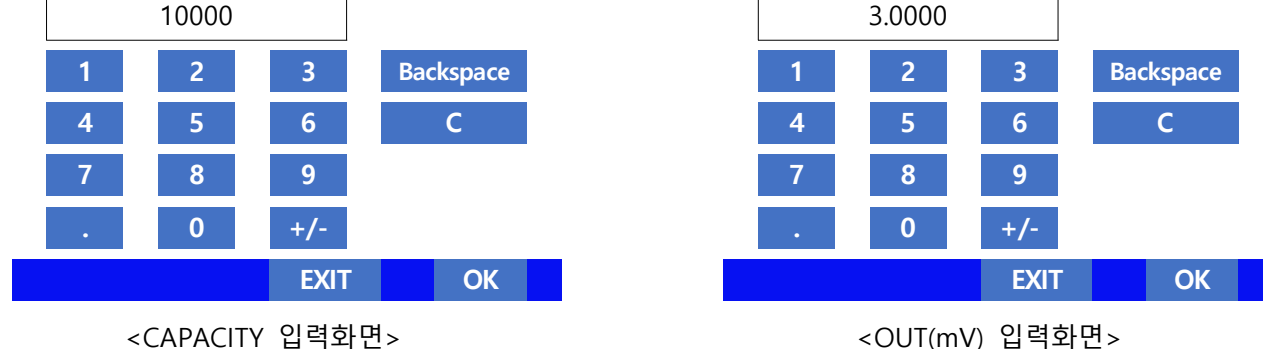

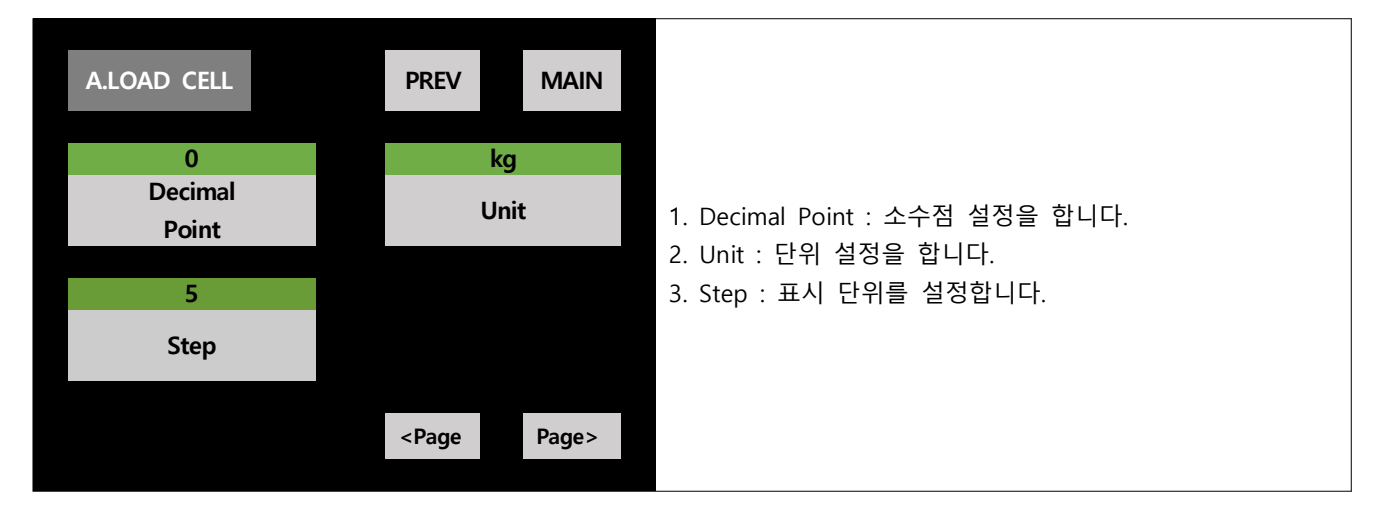

| Decimal Point                    | Unit                  |
|----------------------------------|-----------------------|
| © 0                              | ⊚ kg                  |
| © 0.0                            | © g                   |
| © 0.00                           | © ton                 |
| © 0.000                          | © mm                  |
| © 0.0000                         |                       |
| Cancel OK                        | Cancel OK             |
| <decimal point입력화면=""></decimal> | <unit 입력화면=""></unit> |
|                                  |                       |

|      | Step |  |
|------|------|--|
| © 1  |      |  |
| © 2  |      |  |
| © 5  |      |  |
| © 10 |      |  |
|      |      |  |

|                                                     | Cancel | ОК |
|-----------------------------------------------------|--------|----|
| <step 2<="" th=""><th>입력화면&gt;</th><th></th></step> | 입력화면>  |    |

# 5. input 화면에서 bch 누르면 나오는 화면

| B.LVDT     | PREV MAIN             |                                                                         |
|------------|-----------------------|-------------------------------------------------------------------------|
| 50.00      | 0.00                  |                                                                         |
| Full Scale | Zero Scale            | 1. Full Scale : 변위센서의 쇠내 걸이를 입력합니다.<br>2. Zero Scale : 변위센서 시작위치 (통상 0) |
|            |                       | 3. Full Scale Input : 변위센서의 정격출력값을 입력합니다.                               |
| 0.00       | 5.00                  | 4. Zero Scale Input : 변위센서의 영점위치의 출력값을                                  |
| Full Scale | Zero Scale            | 입력합니다.                                                                  |
| Input      | Input                 |                                                                         |
|            | <page page=""></page> |                                                                         |

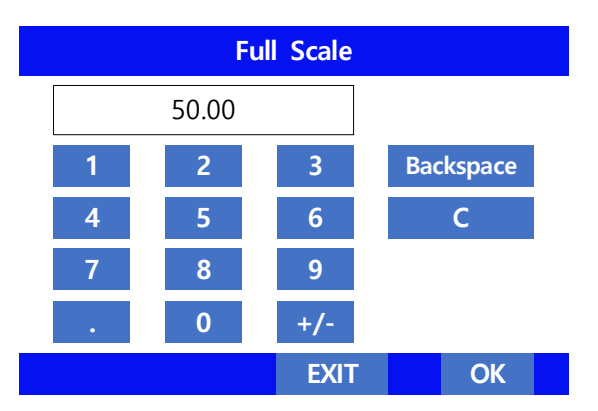

<Full Scale입력화면>

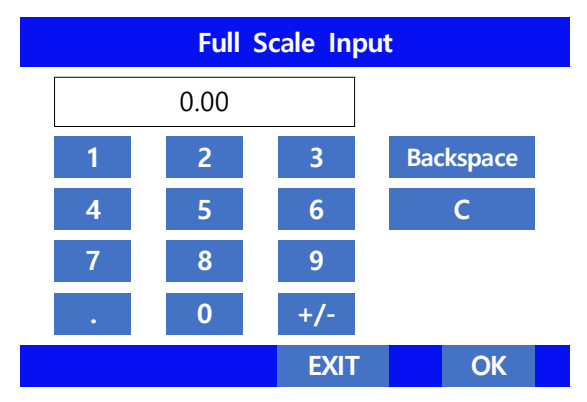

<Full Scale Input입력화면>

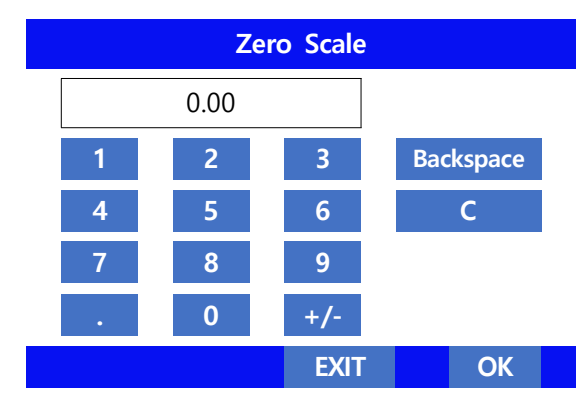

<Zero Scale입력화면>

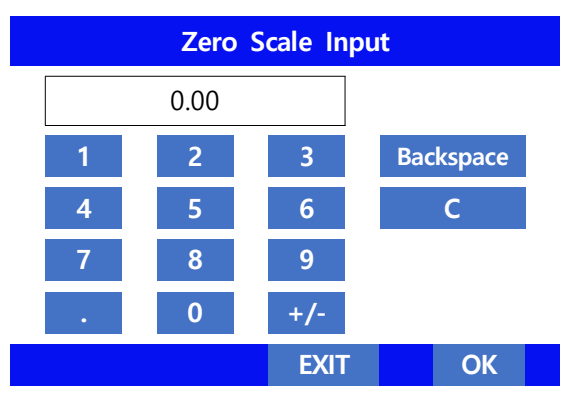

<Zero Scale Input입력화면>

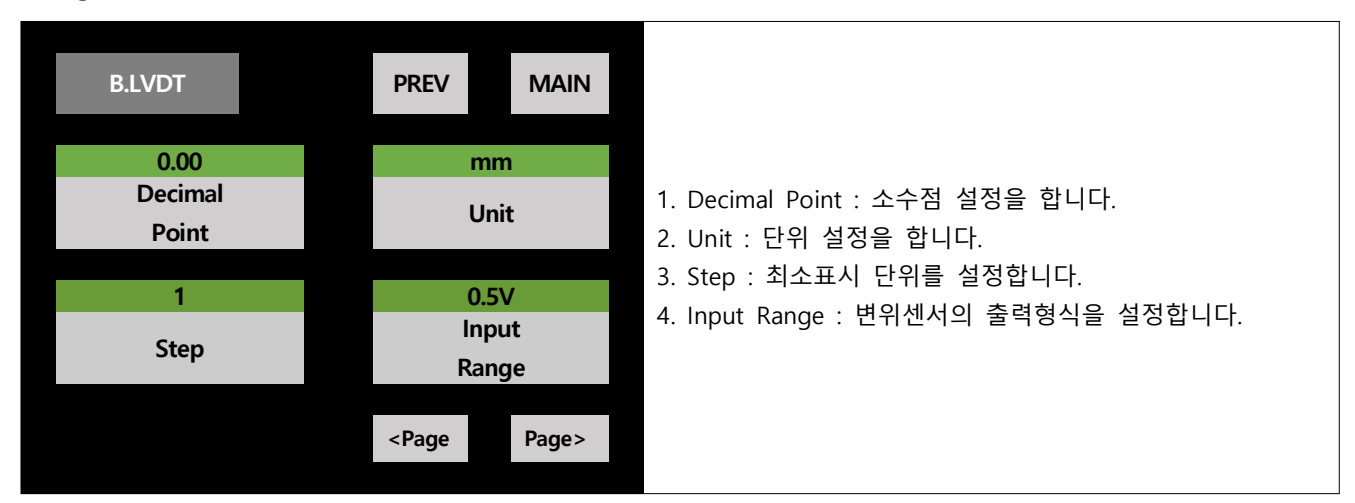

| Decimal Point                                                    | Unit                                     |
|------------------------------------------------------------------|------------------------------------------|
| © 0                                                              | ⊚ kg                                     |
| © 0.0                                                            | © g                                      |
| © 0.00                                                           | ◎ ton                                    |
| © 0.000                                                          | © mm                                     |
| © 0.0000                                                         |                                          |
| Cancel OK                                                        | Cancel OK                                |
| <decimal point입력화면=""></decimal>                                 | <unit 입력화면=""></unit>                    |
|                                                                  |                                          |
| Step                                                             | Pattern                                  |
| Step                                                             | Pattern<br>◎ 0-10V                       |
| Step<br>② 1<br>③ 2                                               | Pattern<br>◎ 0-10V<br>◎ 0-20mA           |
| Step<br>② 1<br>③ 2<br>③ 5                                        | Pattern<br>◎ 0-10V<br>◎ 0-20mA           |
| Step<br>◎ 1<br>◎ 2<br>◎ 5<br>◎ 10                                | Pattern<br>◎ 0-10V<br>◎ 0-20mA           |
| ○       1         ○       2         ○       5         ○       10 | Pattern<br>◎ 0-10V<br>◎ 0-20mA           |
| ○       1         ○       2         ○       5         ○       10 | Pattern         ◎ 0-10V         ◎ 0-20mA |

7. MAIN 메뉴에서 Hold 누르면 나오는 화면

| noid Type              |   |
|------------------------|---|
| ◎ Normal (홀드기능 없음)     |   |
| ◎ Sample (외부신호 입력시 홀드) |   |
| ◎ Peak (외부신호 입력후 최대치   | ) |

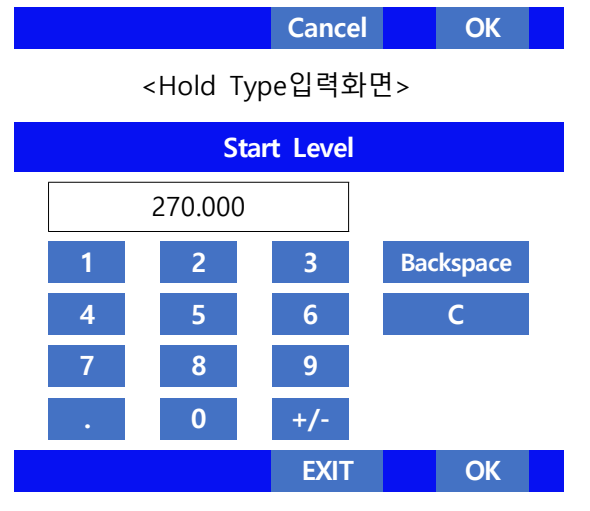

<Start Level 입력화면(그래프 그리는 시작점)>

# 8. MAIN 메뉴에서 Graph Disp 누르면 나오는 화면

|            |      |        | start Type |     |     |
|------------|------|--------|------------|-----|-----|
| $\bigcirc$ | Ext. | Signal | 외부신호       | 입력시 | 스타트 |

◎ start Level 레벨에서 스타트 ◎ E.S.+W.S. 외부신호와 레벨조건

(충족시 스타트)

| Cancel OK |  |
|-----------|--|
|-----------|--|

<Start Type 입력화면>

| GRAPH   | PREV                                            | MAIN  |                                  |
|---------|-------------------------------------------------|-------|----------------------------------|
| P00     |                                                 |       |                                  |
| Pattern |                                                 |       |                                  |
| Select  |                                                 |       | 1. Pattern Select : 모델기종을 선택합니다. |
|         |                                                 |       | (1.2.4.8 조합으로 총 16종 변경 가능)       |
|         |                                                 |       |                                  |
|         |                                                 |       |                                  |
|         |                                                 |       |                                  |
|         | <page< th=""><th>Page&gt;</th><th></th></page<> | Page> |                                  |

| Pa        | ittern |    |     |  |
|-----------|--------|----|-----|--|
| © P00     |        |    |     |  |
| © P01     |        |    |     |  |
| © P02     |        |    |     |  |
| © P03     |        |    |     |  |
| © P04     |        |    |     |  |
|           | Cancel |    | OK  |  |
| <패턴 입력화면으 | 로 15번  | 까지 | 가능> |  |

9. Page> 누르면 나오는 화면

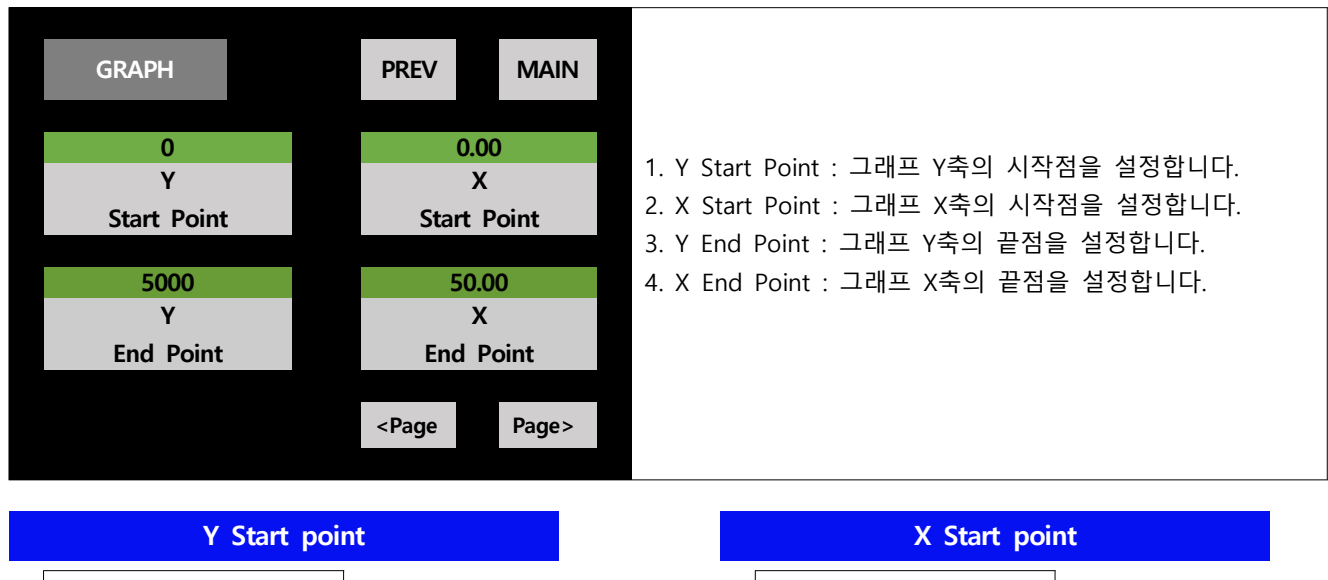

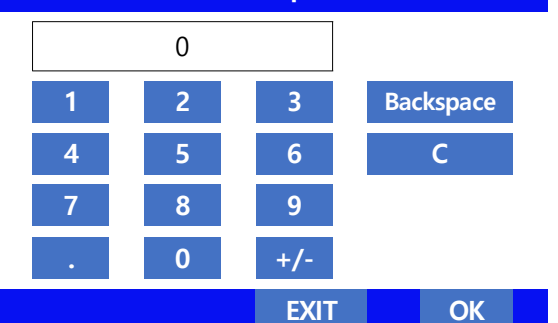

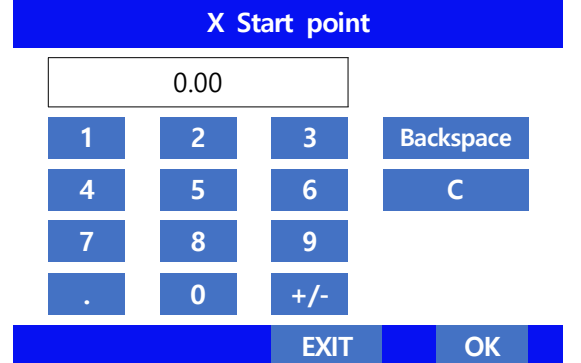

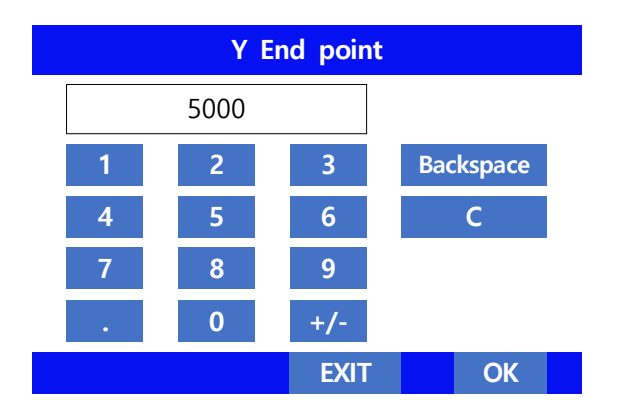

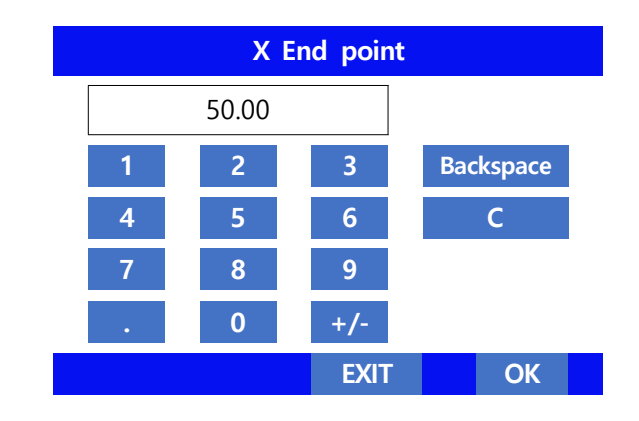

| Area 1           | ON | PREV MAIN             |                                                                                          |
|------------------|----|-----------------------|------------------------------------------------------------------------------------------|
| 2000             |    | 30.00                 | 첫 번째 판정 구간을 설정하는 메뉴입니다.                                                                  |
| Ach<br>Area High |    | Bch<br>Area High      | 2. Bch Area High : 변위 상한값을 입력합니다.                                                        |
| 0                |    | 20.00                 | <ol> <li>Ach Area Low : 아중 아안값을 입력합니다.</li> <li>Bch Area Low : 변위 하한값을 입력합니다.</li> </ol> |
| Ach<br>Area Low  |    | Bch<br>Area Low       | ( OFF 시 판정 영역 동작하지 않습니다)                                                                 |
|                  |    | <page page=""></page> |                                                                                          |

# 11. Page> 누르면 나오는 화면

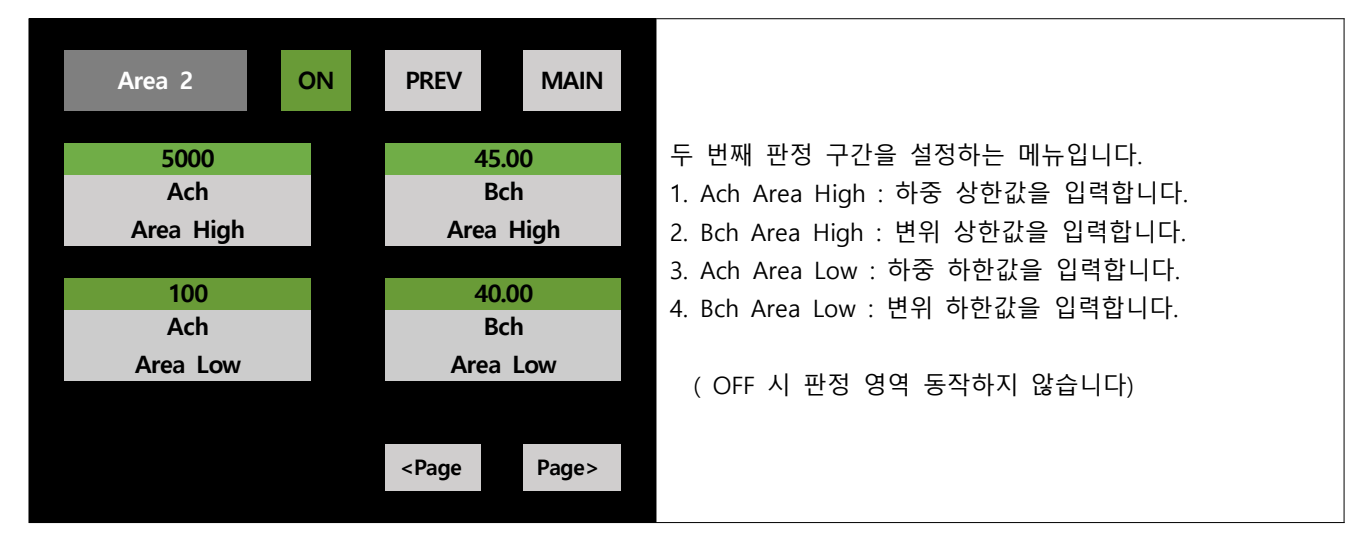

| Area 3    | ON | PREV                                            | MAIN  |                                   |
|-----------|----|-------------------------------------------------|-------|-----------------------------------|
| 0         |    | 0.00                                            | )     | 세 번째 판정 구간을 설정하는 메뉴입니다.           |
| Ach       |    | Bch                                             | n     | 1. Ach Area High : 하중 상한값을 입력합니다. |
| Area High |    | Area H                                          | ligh  | 2. Bch Area High : 변위 상한값을 입력합니다. |
|           |    |                                                 |       | 3. Ach Area Low : 하중 하한값을 입력합니다.  |
| 0         |    | 0.00                                            | )     | 4 Bch Area Low · 변위 하하값을 입력합니다    |
| Ach       |    | Bch                                             | n l   |                                   |
| Area Low  |    | Area L                                          | _ow   | / 이다. 네 파저 여여 도자하지 아스니다           |
|           |    |                                                 |       | ( OFF 시 편영 영역 중역약시 않습니다)          |
|           |    | <page< th=""><th>Page&gt;</th><th></th></page<> | Page> |                                   |

13. Page> 누르면 나오는 화면

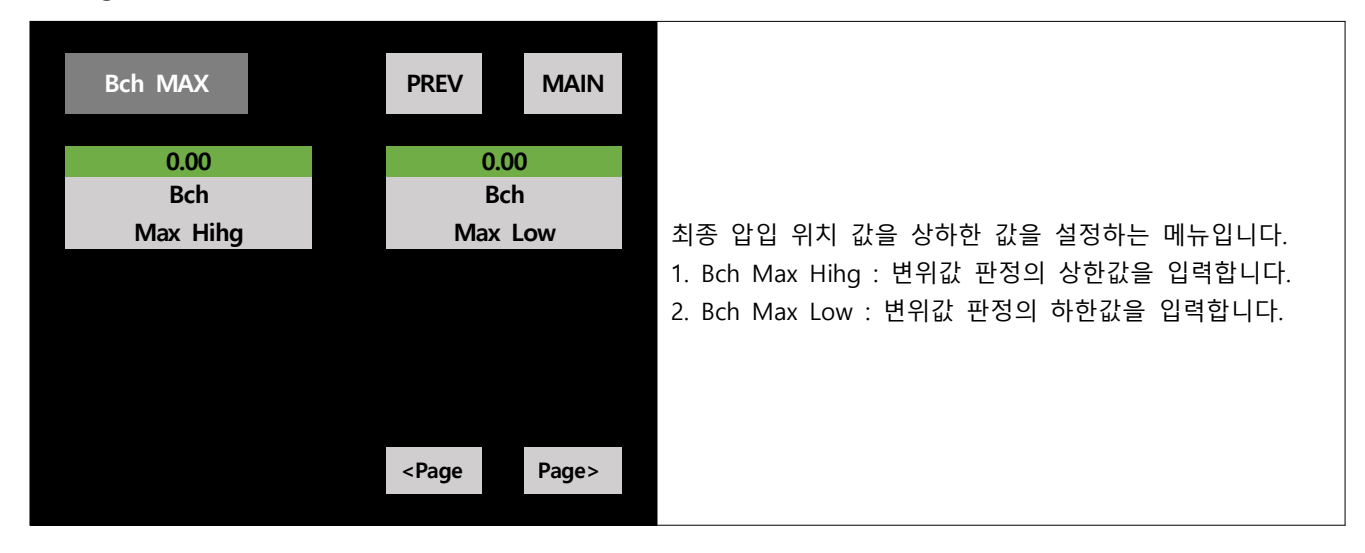

14. MAIN 메뉴에서 Page> 누르면 나오는 화면

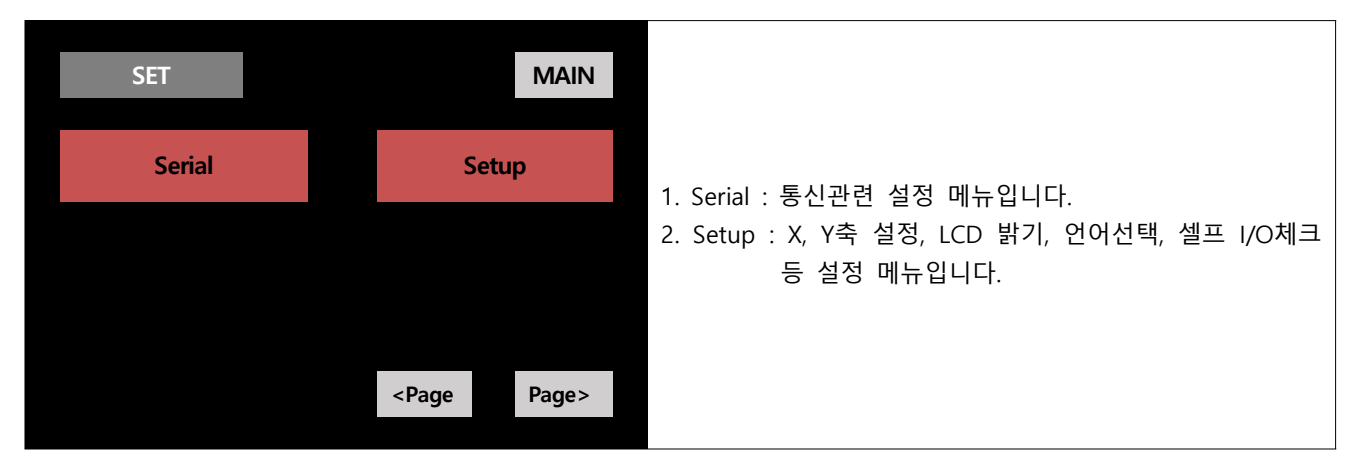

| 9600       1         BPS       Stop Bit         8 Bit       CR+LF         Data Length       CR+LF         NONE       Jarret         Parity <page< td=""></page<>  | SERIAL      | PREV                                            | MAIN  |                                                                                            |
|----------------------------------------------------------------------------------------------------|-------------|-------------------------------------------------|-------|--------------------------------------------------------------------------------------------|
| BPS Stop Bit Stop Bit 1. bPS . 응전득포을 실정합니다.<br>2. Stop Bit : Stop bit 를 설정합니다.<br>3. Data Length Delimiter 5. Parity : Partty bt 를 설정합니다.<br>5. Parity t 를 설정합니다. | 9600        | 1                                               | 1     | 1 ppc . 토시소드르 성저하니다                                                                        |
| 8 Bit       CR+LF       3. Data Length : Data bit 를 설정합니다.         Data Length       Delimiter       4. Delimiter : Data 출력 형식을 설정합니다.         NONE               | BPS         | Stop                                            | o Bit | 1. BPS : 동신속도를 걸엉입니다.           2. Stop Bit : Stop bit 를 설정합니다.                            |
| Data Length     Delimiter     5. Parity : Partty bt 를 설정합니다.       NONE     Parity        Parity      Page                                                        | 8 Bit       | CR-                                             | +LF   | <ol> <li>Data Length : Data bit 를 설정합니다.</li> <li>Delimiter : Data 출력 형식을 설정합니다</li> </ol> |
| NONE       Parity <page< td="">       Page&gt;</page<>                                                                                                    | Data Length | Delir                                           | miter | 5. Parity : Partty bt 를 설정합니다.                                                             |
| Parity <page page=""></page>                                                                                                    | NONE        |                                                 |       |                                                                                            |
|                                                                                                    | Parity      | <page< th=""><th>Page&gt;</th><th></th></page<> | Page> |                                                                                            |

| BPS         | Stop Bit  |
|-------------|-----------|
| © 2400      | © 2       |
| ◎ 4800      | © 1       |
| © 9600      |           |
| ◎ 19200     |           |
| ◎ 38400     |           |
| Cancel OK   | Cancel OK |
|             |           |
| Data Length | Delimiter |
| © 8 Bit     | © CR+LF   |
| © 9 Bit     | © CR      |
|             | © IF      |

Cancel OK

Cancel OK

|                                                                                                    | Parity |  |  |  |  |
|----------------------------------------------------------------------------------------------------|--------|--|--|--|--|
| EVEN     EVEN     EVEN |        |  |  |  |  |
| © ODD                                                                                                    |        |  |  |  |  |
| NONE                                                                                                    |        |  |  |  |  |
|                                                                                                    |        |  |  |  |  |

Cancel

ОК

16. Page> 누르면 나오는 화면

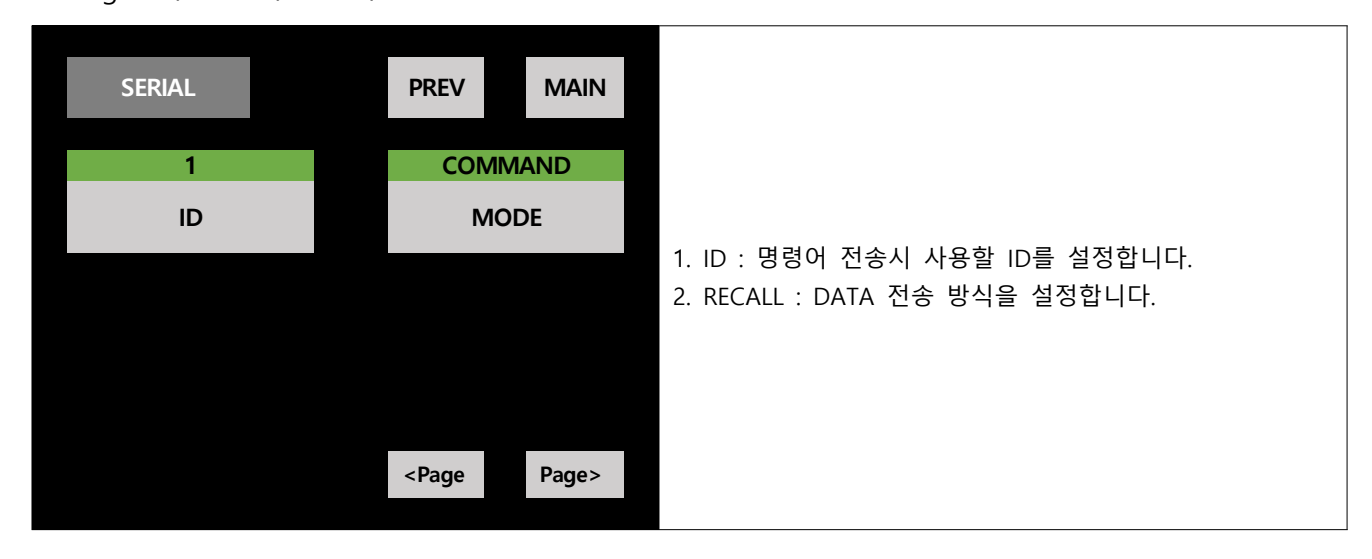

|   |   | ID   |           |
|---|---|------|-----------|
|   | 1 |      |           |
| 1 | 2 | 3    | Backspace |
| 4 | 5 | 6    | С         |
| 7 | 8 | 9    |           |
| • | 0 | +/-  |           |
|   |   | EXIT | OK        |

| call      |           |  |  |  |
|-----------|-----------|--|--|--|
| © COMMAND | 명령어 모드    |  |  |  |
| © I/O     | 외부신호 모드   |  |  |  |
| © 0.1sec  | 연속 모드     |  |  |  |
| © 0.5sec  | (sec로 전송) |  |  |  |
| Isec      |           |  |  |  |
|           | Cancel OK |  |  |  |

17. Setup 누르면 나오는 화면

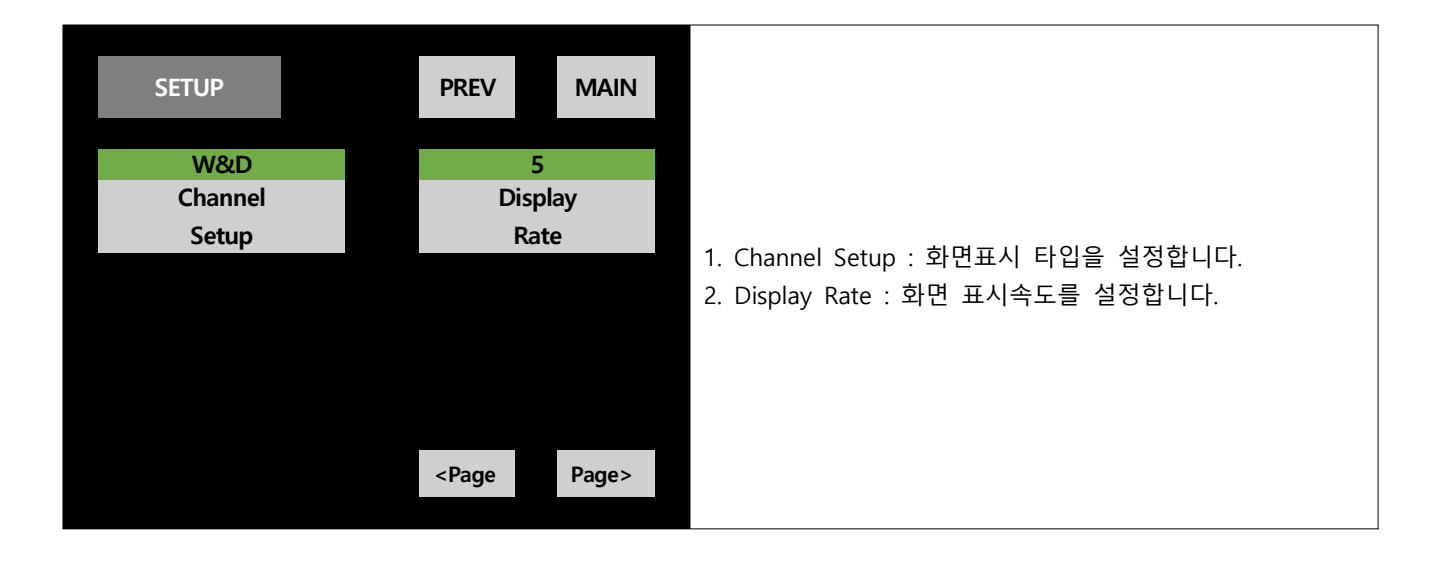

| Channel Setup | Display Time |
|---------------|--------------|
| ◎ A Channel   | © 10         |
| © B Channel   | © 5          |
| © W&D         | © 2.5        |
|               | © 1          |
|               | © 0.5        |
| Cancel OK     | Cancel OK    |

| SETUP    | PREV                                            | MAIN   |                                                             |
|----------|-------------------------------------------------|--------|-------------------------------------------------------------|
| 1000 CPS | 609                                             | %<br>D |                                                             |
| Rate     | Back I                                          | Light  | 1. Sampling Rate : A/D변환속도를 설정합니다.                          |
|          | Engli                                           | ish    | 2. LCD Back Light : 화면밝기를 설정합니다.<br>3. Language · 언어설정을 합니다 |
|          | Langu                                           | lage   |                                                             |
|          |                                                 |        |                                                             |
|          | <page< th=""><th>Page&gt;</th><th></th></page<> | Page>  |                                                             |

| Samplint Rate |   |        | BackLight |    |
|---------------|---|--------|-----------|----|
| © 4000cps     |   | © 20%  |           |    |
| © 2000cps     |   | © 40%  |           |    |
| © 1000cps     |   | © 60%  |           |    |
| © 500cps      |   | © 80%  |           |    |
| © 200cps      |   | © 100% |           |    |
| Cancel OK     |   |        | Cancel    | OK |
| Language      |   |        |           |    |
| © English     | - |        |           |    |
| ◎ 하구어         |   |        |           |    |

Cancel OK

| SETUP                      | PREV MAIN                                            |                                                                                                    |
|----------------------------|------------------------------------------------------|----------------------------------------------------------------------------------------------------|
| Touch Panel<br>Calibration | Self Check<br>I/O<br>0.1.0.2 LQ<br>System<br>Version | <ol> <li>Touch Panel Calibration : 터치보정을 하는 기능입니다.</li> <li>Self Check I/O : 입출력 신호를 테스트하는 기능입니다.</li> <li>System Version : 프로그램 버전 정보입니다.<br/>공장확인용입니다. 사용하지 마십시오.</li> </ol> |
|                            | <page page=""></page>                                |                                                                                                    |

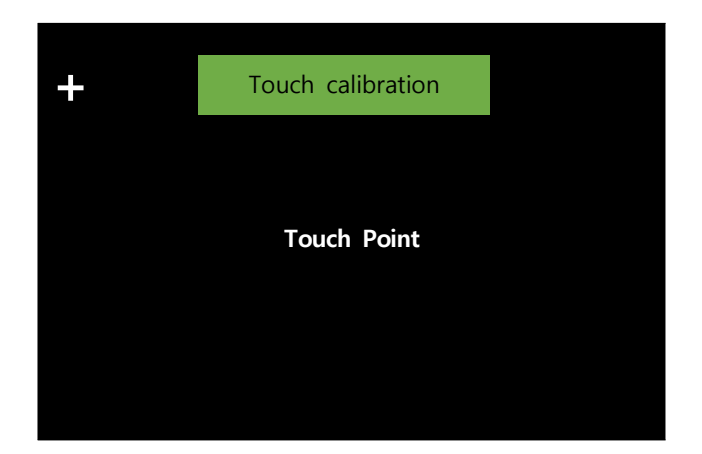

| 1/0       | ) Test    |           | EXIT      |     |     |     |     |
|-----------|-----------|-----------|-----------|-----|-----|-----|-----|
| Ach<br>HI | Ach<br>LO | Ach<br>OK | Bch<br>Hl | STA | STB | DZA | DZB |
| Bch<br>LO | Bch<br>OK | D0<br>7   | DO<br>8   | P1  | P2  | P4  | P8  |
|           |           |           |           | ST  | SP  | DC  |     |
|           |           |           |           |     |     |     |     |
|           |           |           |           |     |     |     |     |

통신 Protocol

## 1 통신 셋팅

BPS : 2400, 4800, 9600, 19200, 38400, 115200 Data Length : 8, 9 bit Parity : None, ODD, EVEN Stop Bit : 1, 2 Delimiter : CR, LF, CR+LF ID : 1-255 Mode : Command, I/O

## 2 Command

1) Command format (DSP : 결과 데이터 요청)

#### Special command

| 1  | 2   | 3  | 4  | 5  | 6 | 7 | 8 |
|----|-----|----|----|----|---|---|---|
| D  | S   | Ρ  | CR | LF |   |   |   |
| со | mma | nd |    |    |   |   |   |

#### Response

| 1 | 2                     | 3 | 4   | 5              | 6   | 7     | 8     | 9 | 10    | 11 | 12  | 13     | 14   | 15  | 16  | 17             | 18  | 19    | 20    | 21 | 22 | 23 | 24 | 25 | 26 |
|---|-----------------------|---|-----|----------------|-----|-------|-------|---|-------|----|-----|--------|------|-----|-----|----------------|-----|-------|-------|----|----|----|----|----|----|
|   |                       |   | 5   | 0              | 0   |       | 0     |   | Н     | Ι  | CR  | LF     |      |     |     | 1              | 0   |       | 0     |    | 0  | N  | CR | LF |    |
|   | Space Indicated value |   | cor | npari<br>value | son | delir | niter | ç | Space | 9  | Inc | licate | d va | lue | con | npari<br>value | son | delir | niter |    |    |    |    |    |    |

## 2) Channel Data format (DCD : 채널 데이터 요청)

## Ach Data 요청

| 1  | 2   | 3  | 4   | 5    | 6     | 7     | 8 | 9 |
|----|-----|----|-----|------|-------|-------|---|---|
| D  | С   | D  |     | А    | CR    | LF    |   |   |
| со | mma | nd | Cha | nnel | delir | niter |   |   |

## Response

| 1 | 2                     | 3 | 4 | 5 | 6 | 7 | 8 | 9  | 10    | 11 |
|---|-----------------------|---|---|---|---|---|---|----|-------|----|
|   |                       |   | 5 | 0 | 0 | • | 0 | CR | LF    |    |
|   | Space Indicated value |   |   |   |   |   |   |    | niter |    |

# Bch Data 요청

| 1  | 2   | 3  | 4   | 5    | 6     | 7     | 8 | 9 |
|----|-----|----|-----|------|-------|-------|---|---|
| D  | С   | D  |     | В    | CR    | LF    |   |   |
| со | mma | nd | Cha | nnel | delir | niter |   |   |

#### Response

| 1                     | 2 | 3 | 4 | 5 | 6 | 7 | 8 | 9     | 10    | 11 |
|-----------------------|---|---|---|---|---|---|---|-------|-------|----|
|                       |   |   | 1 | 0 | 0 |   | 0 | CR    | LF    |    |
| Space Indicated value |   |   |   |   |   |   |   | delir | niter |    |

I/O 참고표 (당사에서 제작 한 경우) \*케이블은 별도로 구매 하시거나 자체 제작 하셔서 사용 하시기 바랍니다\*

| 단자No  | 신호명             | 내용                      | 단자No          | 신호명    | 내용                                                  |  |
|-------|-----------------|-------------------------|---------------|--------|-----------------------------------------------------|--|
| 1(0)  | OUT1            | 비교출력 (황색) A-HI          |               |        | 신호순서                                                |  |
| 2(0)  | OUT2            | 비교출력 (황흑띠) A-LO         | 14            |        | 1.start<br>2.stop<br>3.decide                       |  |
| 3(0)  | OUT3            | 비교출력 (황적띠) A-OK         | 15            |        | G1000과 다른점<br>1.변위센서 라인 3가닥                         |  |
| 4(0)  | OUT4            | 비교출력 (적색) B-HI          | 15            |        | (석색·백색·목색)<br>외부 24V 전원 필요 없음<br>투시                 |  |
| 5(0)  | OUT5            | 비교출력 (적백띠) B-LO         | 16            |        | 공신<br>1.커맨드 모드 명령어 동일<br>(DSP)<br>2.시리얼 통신 I/O로 선택시 |  |
| 6(0)  | OUT6            | 비교출력 (적황띠) B-OK         | 17            |        | decide신호에의해 송신됨                                     |  |
| 7     |                 | NONE                    | 17            |        |                                                     |  |
|       | 0.117 0.014     | 포토커플러 출력                | 18(I)         | P0     | Pattern Select(오렌지백띠)                               |  |
| 8(0)  | OUT.COM         | N24-1N<br>(백흑띠)         | 19(I)         | P1     | Pattern Select (오렌지)                                |  |
| 0(1)  | A채널 홀드          | Start/Peak Hold         | 20(I)         | P2     | Pattern Select (보라백띠)                               |  |
| 9(1)  | (STA)           | (Ach) (백적띠)             | 21(I)         | P3     | Pattern Select (보라)                                 |  |
|       | B채널 홀드          | Start/Peak Hold         | 22(I)         | START  | 그래픽 스타트 (청황띠)                                       |  |
|       | (STB)           | (Bch) (녹색)              | <b>23(I</b> ) | STOP   | 그래픽 스톱 (청백띠)                                        |  |
| 11(1) | DZA<br>(로드셀 영점) | Digital Zero(Ach) (녹백띠) | 24(I)         | DECIDE | 판정 (청색)                                             |  |
| 12(I) | DZB<br>(변위 영점)  | Digital Zero(Bch) (녹황띠) | 25            | DO     | INPUT.COM (흑백띠)                                     |  |
| 13    | DG              | INPUT.COM (흑색)          | 25            | DG     |                                                     |  |